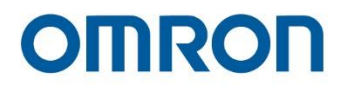

# Omron TM Collaborative Robot S Series: Touch Screen

**User's Manual** 

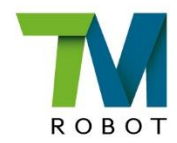

**Original Instruction** 

I691-E-01

This Manual contains information of the Techman Robot product series (hereinafter referred to as the TM Robot). The information contained herein is the property of Techman Robot Inc. (hereinafter referred to as the Corporation). No part of this publication may be reproduced or copied in any way, shape or form without prior authorization from the Corporation. No information contained herein shall be considered an offer or commitment. It may be subject to change without notice. This Manual will be reviewed periodically. The Corporation will not be liable for any error or omission.

Not logo is registered trademark of TECHMAN ROBOT INC. in Taiwan and other countries and the company reserves the ownership of this manual and its copy and its copyrights.

# **Terms and Conditions Agreement**

### Warranty Limitations of Liability

### **Warranties**

Exclusive Warranty

Omron's exclusive warranty is that the Products will be free from defects in materials and workmanship for a period of twelve months from the date of sale by Omron (or such other period expressed in writing by Omron). Omron disclaims all other warranties, express or implied.

### Limitations

OMRON MAKES NO WARRANTY OR REPRESENTATION, EXPRESS OR IMPLIED, ABOUT NON-INFRINGEMENT, MERCHANTABILITY OR FITNESS FOR A PARTICULAR PURPOSE OF THE PRODUCTS. BUYER ACKNOWLEDGES THAT IT ALONE HAS DETERMINED THAT THE PRODUCTS WILL SUITABLY MEET THE REQUIREMENTS OF THEIR INTENDED USE. Omron further disclaims all warranties and responsibility of any type for claims or expenses based on infringement by the Products or otherwise of any intellectual property right.

### Buyer Remedy

Omron's sole obligation hereunder shall be, at Omron's election, to (i) replace (in the form originally shipped with Buyer responsible for labor charges for removal or replacement thereof) the non-complying Product, (ii) repair the non-complying Product, or (iii) repay or credit Buyer an amount equal to the purchase price of the non-complying Product; provided that in no event shall Omron be responsible for warranty, repair, indemnity or any other claims or expenses regarding the Products unless Omron's analysis confirms that the Products were properly handled, stored, installed and maintained and not subject to contamination, abuse, misuse or inappropriate modification. Return of any Products by Buyer must be approved in writing by Omron before shipment. Omron Companies shall not be liable for the suitability or unsuitability or the results from the use of Products in combination with any electrical or electronic components, circuits, system assemblies or any other materials or substances or environments. Any advice, recommendations or information given orally or in writing, are not to be construed as an amendment or addition to the above warranty.

See http://www.omron.com/global/ or contact your Omron representative for published information.

### Limitations of Liability: Etc.

OMRON COMPANIES SHALL NOT BE LIABLE FOR SPECIAL, INDIRECT, INCIDENTAL, OR CONSEQUENTIAL DAMAGES, LOSS OF PROFITS OR PRODUCTION OR COMMERCIAL LOSS IN ANY WAY CONNECTED WITH THE PRODUCTS, WHETHER SUCH CLAIM IS BASED IN CONTRACT, WARRANTY, NEGLIGENCE OR STRICT LIABILITY.

Further, in no event shall liability of Omron Companies exceed the individual price of the Product on which liability is asserted.

#### **Application Considerations**

Suitability of Use

Omron Companies shall not be responsible for conformity with any standards, codes or regulations which apply to the combination of the Product in the Buyer's application or use of the Product. At Buyer's request, Omron will provide applicable third party certification documents identifying ratings and limitations of use which apply to the Product. This information by itself is not sufficient for a complete determination of the suitability of the Product in combination with the end product, machine, system, or other application or use. Buyer shall be solely responsible for determining appropriateness of the particular Product with respect to Buyer's application, product or system. Buyer shall take application responsibility in all cases.

NEVER USE THE PRODUCT FOR AN APPLICATION INVOLVING SERIOUS RISK TO LIFE OR PROPERTY WITHOUT ENSURING THAT THE SYSTEM AS A WHOLE HAS BEEN DESIGNED TO ADDRESS THE RISKS, AND THAT THE OMRON PRODUCT(S) IS PROPERLY RATED AND INSTALLED FOR THE INTENDED USE WITHIN THE OVERALL EQUIPMENT OR SYSTEM.

#### Programmable Products

Omron Companies shall not be responsible for the user's programming of a programmable Product, or any consequence thereof.

### Disclaimers

#### Performance Data

<u>D</u>ata presented in Omron Company websites, catalogs and other materials is provided as a guide for the user in determining suitability and does not constitute a warranty. It may

represent the result of Omron's test conditions and the user must correlate it to actual application requirements. Actual performance is subject to the Omron's Warranty and Limitations of Liability.

### • Change in Specifications

Product specifications and accessories may be changed at any time based on improvements and other reasons. It is our practice to change part numbers when published ratings or features are changed, or when significant construction changes are made. However, some specifications of the Product may be changed without any notice. When in doubt, special part numbers may be assigned to fix or establish key specifications for your application. Please consult with your Omron representative at any time to confirm actual specifications of purchased Product.

### Errors and Omissions

Information presented by Omron Companies has been checked and is believed to be accurate; however, no responsibility is assumed for clerical, typographical or proofreading errors or omissions.

# Statement of Responsibilities for Cyersecurity Threats

To maintain the security and reliability of the system, a robust cybersecurity defense program should be implemented, which may include some or all of the following:

### Anti-virus protection

- Install the latest commercial-quality anti-virus software on the computer connected to the control system and keep the software and virus definitions up-to-date.
- Scan USB drives or other external storage devices before connecting them to control systems and equipment.

### Security measures to prevent unauthorized network access

- Install physical controls so that only authorized personnel can access control systems and equipment.
- Reduce connections to control systems and equipment via networks to prevent access from untrusted devices.
- Install firewalls to block unused communications ports and limit communication between systems. Limit access between control systems and systems from the IT network.
- Control remote access and adopt multifactor authentication to devices with remote access to control systems and equipment.

· Set strong password policies and monitor for compliance frequently.

### Data input and output protection

- Backup data and keep the data up-to-date periodically to prepare for data loss.
- Validate backups and retention policies to cope with unintentional modification of input/output data to control systems and equipment.
- Validate the scope of data protection regularly to accommodate changes.
- Check validity of backups by scheduling test restores to ensure successful recovery from incidents.
- Safety design, such as emergency shutdown and fail-soft operations in case of data tampering and incidents.

### Additional recommendations

- When using an external network environment to connect to an unauthorized terminal such as a SCADA, HMI or to an unauthorized server may result in network security issues such as spoofing and tampering.
- You must take sufficient measures such as restricting access to the terminal, using a terminal equipped with a secure function, and locking the installation area by yourself.
- When constructing network infrastructure, communication failure may occur due to cable disconnection or the influence of unauthorized network equipment.
- Take adequate measures, such as restricting physical access to network devices, by means such as locking the installation area.
- When using devices equipped with an SD Memory Card, there is a security risk that a third party may acquire, alter, or replace the files and data in the removable media by removing or unmounting the media.

# Contents

| Re | vision                      | History                           | 7  |
|----|-----------------------------|-----------------------------------|----|
| 1. | Prod                        | uction Function and Specification | 8  |
|    | 1.1 F                       | unction                           | 8  |
|    | 1.2 S                       | Specification                     | 8  |
|    | 1.3 Three-View Diagram      |                                   |    |
| 2. | Packing List                |                                   |    |
| 3. | Insta                       | llation                           | 10 |
|    | 3.1 Host Board Installation |                                   | 10 |
|    | 3.2                         | TM Screen Assembly                | 10 |
|    | 3.3                         | TM Pen Assembly                   | 12 |
|    |                             |                                   |    |

# **Revision History**

| Revision | Date       | Description      |
|----------|------------|------------------|
| 01       | June, 2023 | Original release |

## 1. Production Function and Specification

### 1.1 Function

TM Screen is a touch screen for the TM Robot S Series. Users can combine Robot Stick with the TM Screen into a teach pendant for an easier and better teaching experience while controlling the robot.

### 1.2 Specification

| Depth                          | 34.5 mm                       |
|--------------------------------|-------------------------------|
| Width                          | 302.0 mm                      |
| Height                         | 237.2 mm                      |
| Weight                         | 1.45 kg                       |
| Applicable Robot / Control Box | TM Robot S Series with HW5.02 |

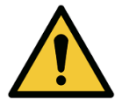

### DANGER:

When combining Robot Stick with TM Screen into a teach pendant, it is forbidden to integrate the robot with Screen/Keyboard/Mouse resulting in the multi-control of the robot. It is the responsibility of users and system integrators to ensure the robot is under one control source only.

### 1.3 Three-View Diagram

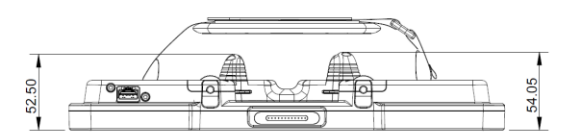

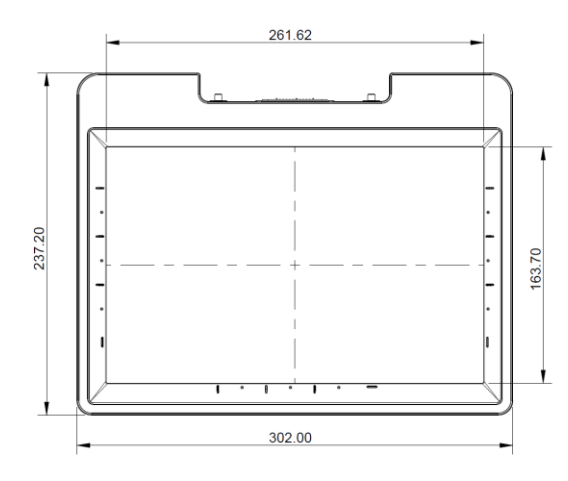

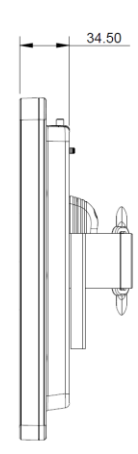

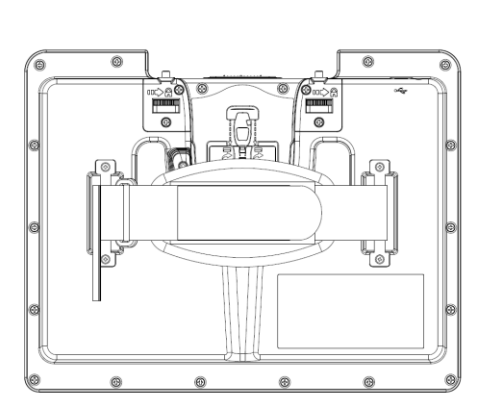

# 2. Packing List

| # | Item | Description | Quantity |
|---|------|-------------|----------|
| 1 |      | TM Screen   | 1        |
| 2 | L    | TM Pen      | 1        |
| 3 |      | Host Board  | 1        |
| 4 | P    | M3*L5 screw | 1        |

TM Screen comes with the following items in the package.

### 3. Installation

3.1 Host Board Installation

- 1. Make sure there is no power provided to the control box.
- 2. Open the robot control box.
- 3. Plug the host board into the slot shown below.
- 4. Secure the host board with the M3\*L5 screw.
- 5. Plug the 8-pin connector onto the host board.

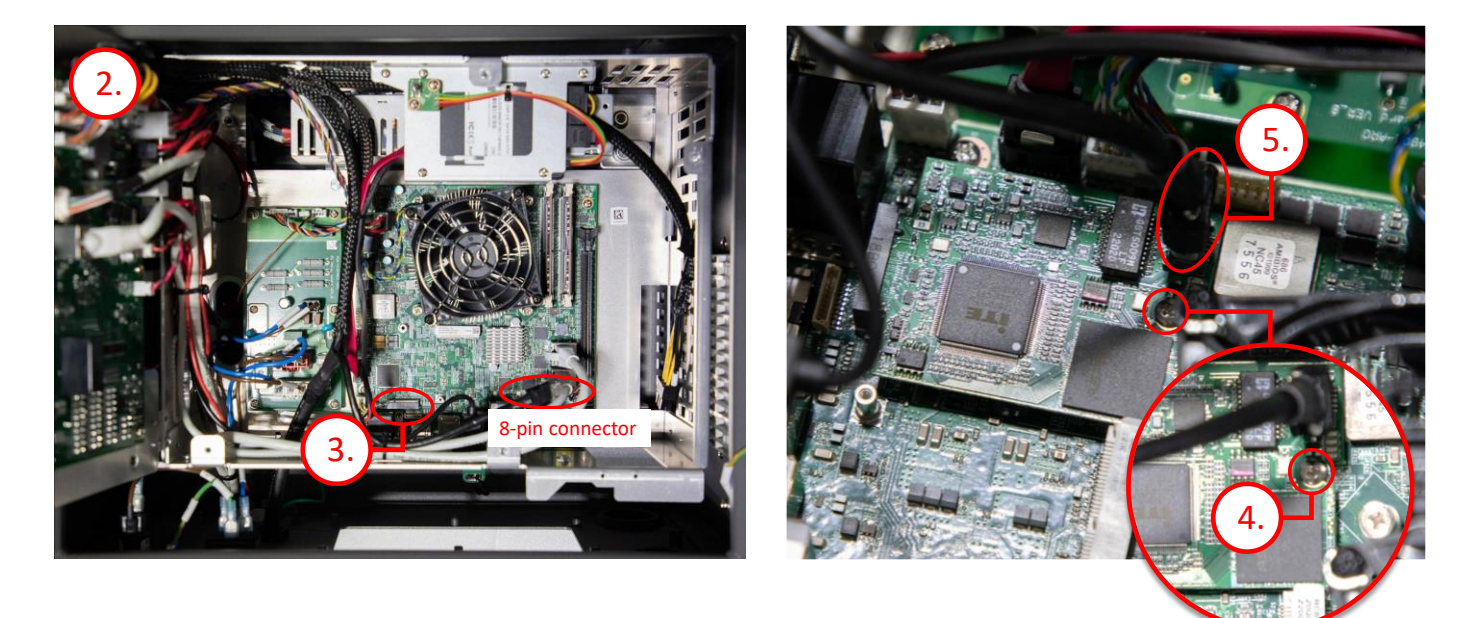

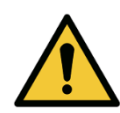

### WARNING:

Users should be well-trained and make sure to comply with the following items:

- 1. Make sure the control box is correctly grounded (electrical grounding).
- 2. Make sure there is no power provided to the control box.
- 3. Make sure the installation direction of the board is correct.
- 4. Make sure the board is securely plugged-in and fastened.
- 5. Make sure there is no other touch from a metal material or disconnection of internal wirings mistakenly.

### 3.2 TM Screen Assembly

- 1. Loosen the TM Screen hand strap.
- 2. Plug the TM Screen in to the Robot Stick along its side tracks.

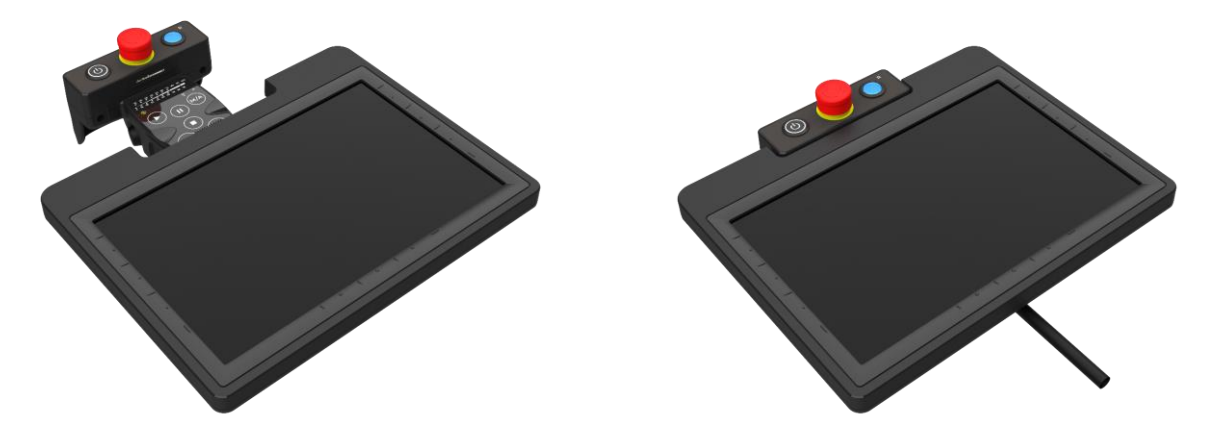

3. Rotate to tighten both thumb screws on the back of the TM Screen to make sure the module is fastened to the Robot Stick securely.

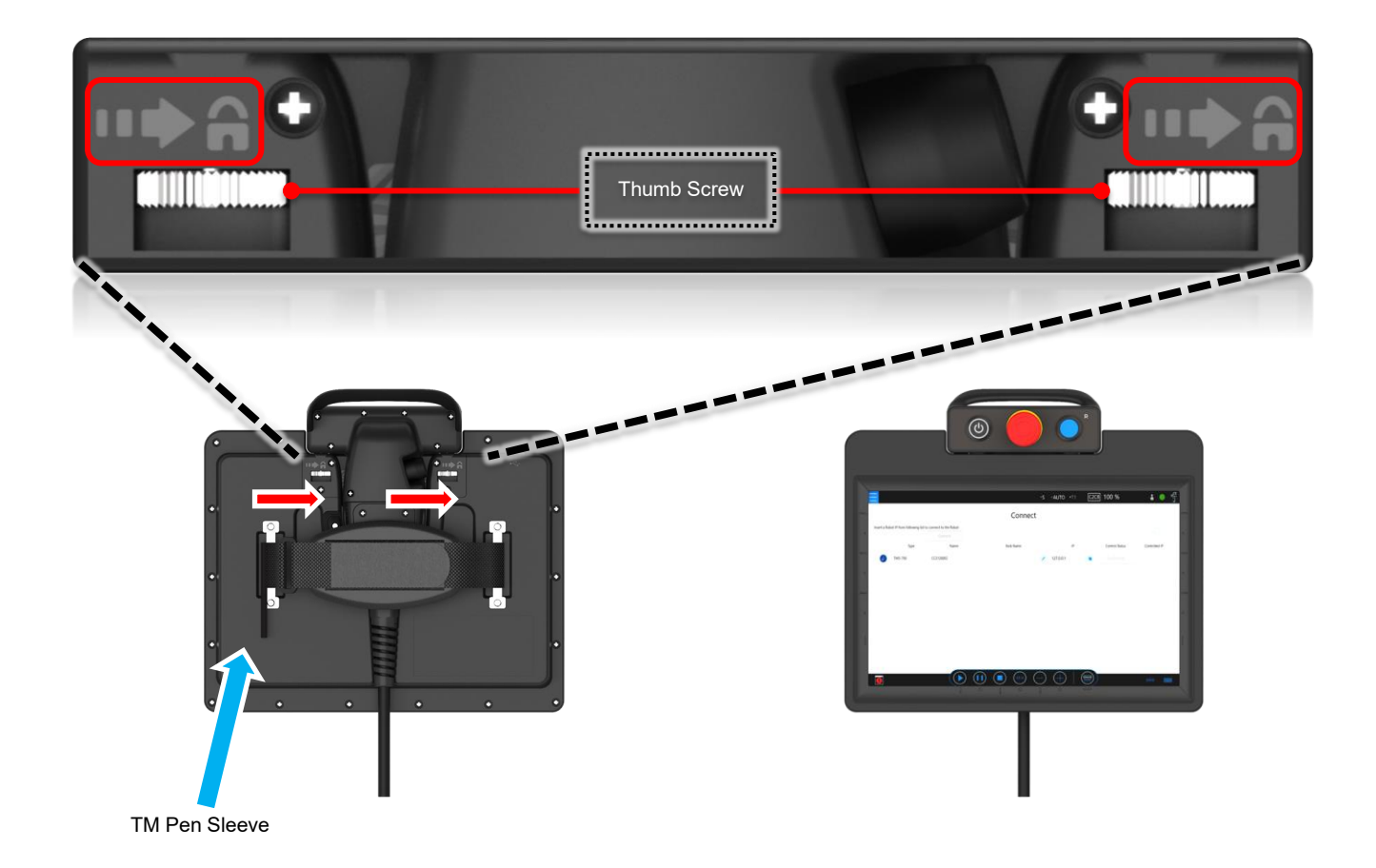

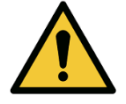

### DANGER:

When combining Robot Stick with TM Screen into a teach pendant, it is forbidden to integrate the robot with Screen/Keyboard/Mouse resulting in the multi-control of the robot. It is the responsibility of users and system integrators to ensure the robot is under one control source only.

4. After assembly, six function buttons (Play, Pause, Stop, M/A, +, -) will show on the TM Screen UI. The homing bars on the bezel help users locate the function buttons without difficulty.

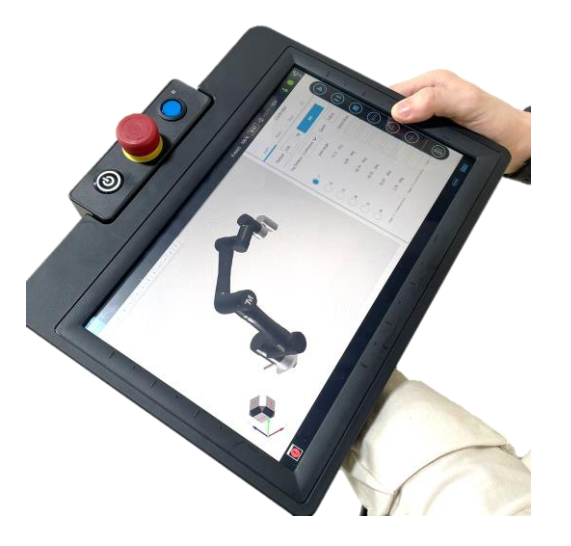

### 3.3 TM Pen Assembly

1. Twist the pen until it comes off as two pieces.

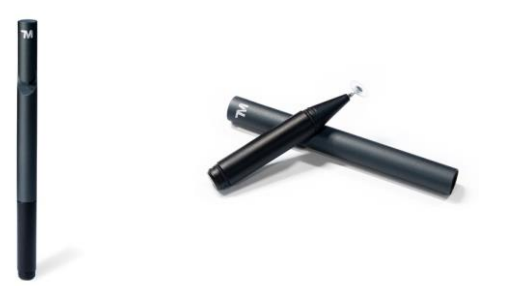

- 2. Put the tip end outwards and put both pieces together.
- 3. Twist to tighten the pen until it is firmly secured.

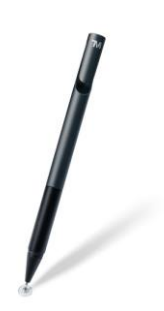

### **OMRON Corporation** Industrial Automation Company

#### Kyoto, JAPAN

Regional Headquarters OMRON EUROPE B.V. Wegalaan 67-69, 2132 JD Hoofddorp The Netherlands Tel: (31) 2356-81-300 Fax: (31) 2356-81-388

OMRON ASIA PACIFIC PTE. LTD. 438B Alexandra Road, #08-01/02 Alexandra Technopark, Singapore 119968 Tel: (65) 6835-3011 Fax: (65) 6835-3011 Contact : www.ia.omron.com

OMRON ELECTRONICS LLC 2895 Greenspoint Parkway, Suite 200 Hoffman Estates, IL 60169 U.S.A. Tel: (1) 847-843-7900 Fax: (1) 847-843-7787

**OMRON ROBOTICS AND SAFETY TECHNOLOGIES, INC.** 4225 Hacienda Drive, Pleasanton, CA 94588 U.S.A. Tel: (1) 925-245-3400 Fax: (1) 925-960-0590

OMRON (CHINA) CO., LTD. Room 2211, Bank of China Tower, 200 Yin Cheng Zhong Road, PuDong New Area, Shanghai, 200120, China Tel: (86) 21-6023-0333 Fax: (86) 21-5037-2388 Authorized Distributor:

©OMRON Corporation 2023 All Rights Reserved. In the interest of product improvement, specifications are subject to change without notice.

Cat. No. 1691-E-01 0723 (0723)